# Konfigurationsbeispiel für den Remote-Hardware-Client von IOS Easy VPN-Server auf einem PIX-Easy VPN-Server

# Inhalt

Einführung Voraussetzungen Anforderungen Verwendete Komponenten Konventionen Konfigurieren Netzwerkdiagramm Konfigurationen Überprüfen PIX-Easy VPN-Server Remote-Hardware-Client Cisco IOS Easy VPN Fehlerbehebung PIX-Easy VPN-Server Remote-Hardware-Client Cisco IOS Easy VPN Zugehörige Informationen

# **Einführung**

Dieses Dokument enthält eine Beispielkonfiguration für IPSec zwischen dem Cisco IOS® Easy VPN Remote Hardware Client und dem PIX Easy VPN Server.

**Hinweis:** Die Easy VPN Remote-Funktion wird auch als Hardware-Client und EzVPN-Client bezeichnet.

Weitere Informationen zur Konfiguration eines Cisco IOS-Routers als EzVPN im <u>Network</u> <u>Extension Mode (NEM)</u> für die Verbindung mit einem Cisco VPN 3000-Concentrator finden Sie im <u>Konfigurationsbeispiel EzVPN mit NEM auf einem IOS-Router mit VPN 3000 Concentrator</u>.

Weitere Informationen finden Sie unter <u>PIX/ASA 7.x und höher: Easy VPN mit Split Tunneling ASA</u> <u>5500 als Server und Cisco 871 als Easy VPN-Remote-Konfigurationsbeispiel</u> für Informationen zur Konfiguration von IPSec zwischen einem Cisco PIX/ASA 7.x- und einem Cisco 871-Router unter Verwendung von Easy VPN.

Weitere Informationen finden Sie unter <u>IOS-Router: Easy VPN (EzVPN) mit NEM (Network-</u> <u>Extension Mode) - Konfigurationsbeispiel</u> für Informationen zum Konfigurieren eines Cisco 7200-Routers als EzVPN und des Cisco 871-Routers als Easy VPN Remote-Client.

# Voraussetzungen

## **Anforderungen**

Stellen Sie sicher, dass Sie diese Anforderungen erfüllen, bevor Sie versuchen, diese Konfiguration durchzuführen:

- Stellen Sie sicher, dass Ihr Cisco IOS und Ihre Hardware die Easy VPN Remote-Funktion unterstützen. Siehe <u>Software Advisor</u> (nur <u>registrierte</u> Kunden).
- Stellen Sie sicher, dass es sich bei Ihrem Easy VPN-Server um eine PIX-Firewall handelt, die die PIX Software Version 6.2 oder höher ausführt.
- Stellen Sie sicher, dass auf Ihrem PIX eine 3DES-Lizenz installiert ist. Weitere Informationen finden Sie unter <u>Aktualisieren des Aktivierungsschlüssels</u>.

## Verwendete Komponenten

Die Informationen in diesem Dokument basieren auf den folgenden Software- und Hardwareversionen:

- Der Cisco IOS Easy VPN Remote Hardware Client ist ein 831-Router, auf dem die Cisco IOS Software, Version 12.3(8)T, ausgeführt wird.
- Easy VPN Server ist ein PIX 525, der die PIX Software Version 6.3(3) ausführt.

Die Informationen in diesem Dokument wurden von den Geräten in einer bestimmten Laborumgebung erstellt. Alle in diesem Dokument verwendeten Geräte haben mit einer leeren (Standard-)Konfiguration begonnen. Wenn Ihr Netzwerk in Betrieb ist, stellen Sie sicher, dass Sie die potenziellen Auswirkungen eines Befehls verstehen.

## **Konventionen**

Weitere Informationen zu Dokumentkonventionen finden Sie unter <u>Cisco Technical Tips</u> <u>Conventions</u> (Technische Tipps zu Konventionen von Cisco).

# Konfigurieren

In diesem Abschnitt erhalten Sie Informationen zum Konfigurieren der in diesem Dokument beschriebenen Funktionen.

**Hinweis:** Verwenden Sie das <u>Command Lookup Tool</u> (nur <u>registrierte</u> Kunden), um weitere Informationen zu den in diesem Abschnitt verwendeten Befehlen zu erhalten.

## **Netzwerkdiagramm**

In diesem Dokument wird die folgende Netzwerkeinrichtung verwendet:

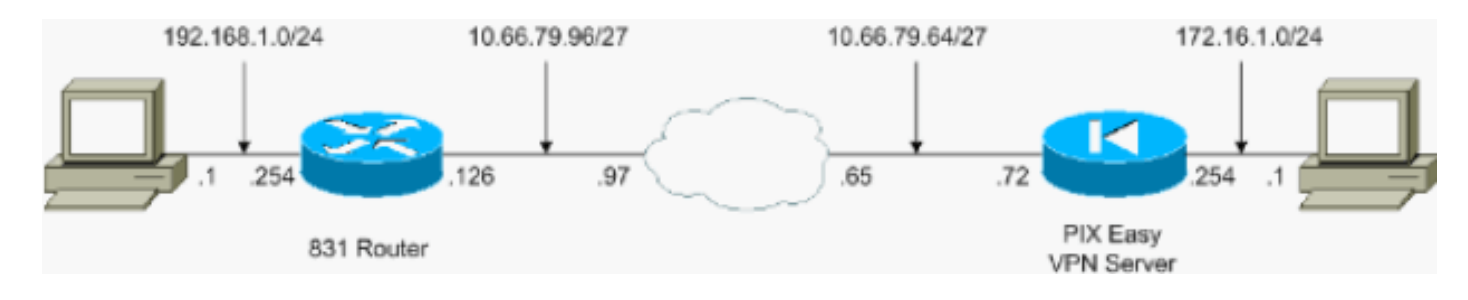

## **Konfigurationen**

In diesem Dokument werden folgende Konfigurationen verwendet:

- PIX-Easy VPN-Server
- Remote-Hardware-Client Cisco IOS Easy VPN

#### **PIX-Easy VPN-Server**

```
pix525#show running-config
: Saved
:
PIX Version 6.3(3)
interface ethernet0 auto
interface ethernet1 auto
interface ethernet2 auto shutdown
interface ethernet3 auto shutdown
interface ethernet4 auto shutdown
interface ethernet5 auto shutdown
interface ethernet6 auto shutdown
nameif ethernet0 outside security0
nameif ethernet1 inside security100
nameif ethernet2 intf2 security4
nameif ethernet3 intf3 security6
nameif ethernet4 intf4 security8
nameif ethernet5 intf5 security10
nameif ethernet6 intf6 security12
enable password 8Ry2YjIyt7RRXU24 encrypted
passwd 2KFQnbNIdI.2KYOU encrypted
hostname pix525
fixup protocol dns maximum-length 512
fixup protocol ftp 21
fixup protocol h323 h225 1720
fixup protocol h323 ras 1718-1719
fixup protocol http 80
fixup protocol rsh 514
fixup protocol rtsp 554
fixup protocol sip 5060
fixup protocol sip udp 5060
fixup protocol skinny 2000
fixup protocol smtp 25
fixup protocol sqlnet 1521
fixup protocol tftp 69
names
!--- Specify the access list to bypass !--- Network
Address Translation (NAT) for VPN traffic. access-list
nonat permit ip 172.16.1.0 255.255.255.0 192.168.1.0
255.255.255.0 !--- Specify the split tunneling access
list. access-list 110 permit ip 172.16.1.0 255.255.255.0
192.168.1.0 255.255.255.0 pager lines 24 mtu outside
1500 mtu inside 1500 mtu intf2 1500 mtu intf3 1500 mtu
```

intf4 1500 mtu intf5 1500 mtu intf6 1500 ip address outside 10.66.79.72 255.255.255.224 ip address inside 172.16.1.254 255.255.255.0 no ip address intf2 no ip address intf3 no ip address intf4 no ip address intf5 no ip address intf6 ip audit info action alarm ip audit attack action alarm no failover failover timeout 0:00:00 failover poll 15 no failover ip address outside no failover ip address inside no failover ip address intf2 no failover ip address intf3 no failover ip address intf4 no failover ip address intf5 no failover ip address intf6 pdm history enable arp timeout 14400 !---Configure NAT/Port Address Translation (PAT) !--- for non-encrypted traffic, as well as NAT for IPSec traffic. global (outside) 1 interface nat (inside) 0 access-list nonat nat (inside) 1 172.16.1.0 255.255.255.0 0 0 route outside 0.0.0.0 0.0.0.0 10.66.79.65 1 timeout xlate 3:00:00 timeout conn 1:00:00 half-closed 0:10:00 udp 0:02:00 rpc 0:10:00 h225 1:00:00 timeout h323 0:05:00 mgcp 0:05:00 sip 0:30:00 sip\_media 0:02:00 timeout uauth 0:05:00 absolute aaa-server TACACS+ protocol tacacs+ aaa-server RADIUS protocol radius aaa-server LOCAL protocol local no snmp-server location no snmp-server contact snmp-server community public no snmp-server enable traps floodguard enable sysopt connection permitipsec !--- Configure IPSec transform set and dynamic crypto map. crypto ipsec transform-set tripledes esp-3des esp-sha-hmac crypto dynamic-map dynmap 10 set transform-set tripledes crypto map mymap 10 ipsec-isakmp dynamic dynmap !--- Apply crypto map to the outside interface. crypto map mymap interface outside !---Configure Phase 1 Internet Security Association !--- and Key Management Protocol (ISAKMP) parameters. isakmp enable outside isakmp identity address isakmp policy 10 authentication pre-share isakmp policy 10 encryption 3des isakmp policy 10 hash sha isakmp policy 10 group 2 isakmp policy 10 lifetime 86400 !--- Configure VPN Group parameters that are sent down to the client. vpngroup vpn-hw-client-group dns-server 172.16.1.1 vpngroup vpnhw-client-group wins-server 172.16.1.1 vpngroup vpn-hwclient-group default-domain cisco.com vpngroup vpn-hwclient-group split-tunnel 110 vpngroup vpn-hw-clientgroup idle-time 1800 vpngroup vpn-hw-client-group password \*\*\*\*\*\*\* telnet timeout 5 ssh timeout 5 console timeout 0 terminal width 80 Cryptochecksum:700fe4d4e7fcdc6750953e64046930c0 : end

#### Remote-Hardware-Client Cisco IOS Easy VPN

```
831#show running-config
831#show run
Building configuration...
Current configuration : 1226 bytes
!
version 12.3
no service pad
service timestamps debug datetime msec
service timestamps log datetime msec
no service password-encryption
!
hostname 831
!
boot-start-marker
```

```
boot-end-marker
1
!
no aaa new-model
ip subnet-zero
!
!
!
1
ip name-server 172.16.1.1
ip ips po max-events 100
no ftp-server write-enable
!
!
!
1
!
!
!
1
crypto ipsec client ezvpn vpn-hw-client
connect auto
group vpn-hw-client-group key password
mode network-extension
peer 10.66.79.72
1
!
!
1
interface Ethernet0
 ip address 192.168.1.254 255.255.255.0
crypto ipsec client ezvpn vpn-hw-client inside
1
interface Ethernet1
ip address 10.66.79.126 255.255.255.224
duplex auto
crypto ipsec client ezvpn vpn-hw-client
!
interface FastEthernet1
no ip address
duplex auto
speed auto
1
interface FastEthernet2
no ip address
duplex auto
speed auto
1
interface FastEthernet3
no ip address
duplex auto
speed auto
!
interface FastEthernet4
no ip address
duplex auto
speed auto
1
ip classless
ip route 0.0.0.0 0.0.0.0 10.66.79.97
!
ip http server
no ip http secure-server
```

```
I
1
no cdp run
!
control-plane
!
!
line con 0
no modem enable
 transport preferred all
 transport output all
line aux 0
line vty 0 4
!
scheduler max-task-time 5000
end
```

# <u>Überprüfen</u>

Überprüfen Sie anhand dieser Abschnitte, ob Ihre Konfiguration ordnungsgemäß funktioniert.

- PIX-Easy VPN-Server
- <u>Remote-Hardware-Client Cisco IOS Easy VPN</u>

## **PIX-Easy VPN-Server**

Das <u>Output Interpreter Tool</u> (nur <u>registrierte</u> Kunden) (OIT) unterstützt bestimmte **show**-Befehle. Verwenden Sie das OIT, um eine Analyse der **Ausgabe des** Befehls **show anzuzeigen**.

 show crypto isakmp sa: Zeigt alle aktuellen Sicherheitszuordnungen (SAs) f
ür Internet Key Exchange (IKE) auf einem Peer an.

```
pix525(config)#show crypto isakmp sa
Total : 1
Embryonic : 0
dst src state pending created
10.66.79.72 10.66.79.126 QM_IDLE 0 1
```

• **show crypto ipsec sa**: Zeigt IPSec SAs an, die zwischen Peers erstellt wurden. pix525(config)#**show crypto ipsec sa** 

```
!--- This command is issued after a ping !--- is attempted from the PC behind the !--- Easy
VPN Client to the PC !--- behind the server. interface: outside Crypto map tag: mymap, local
addr. 10.66.79.72 local ident (addr/mask/prot/port): (172.16.1.0/255.255.255.0/0/0) remote
ident (addr/mask/prot/port): (192.168.1.0/255.255.255.0/0/0) current_peer: 10.66.79.126:500
dynamic allocated peer ip: 0.0.0.0 PERMIT, flags={} #pkts encaps: 5, #pkts encrypt: 5, #pkts
digest 5 #pkts decaps: 5, #pkts decrypt: 5, #pkts verify 5 #pkts compressed: 0, #pkts
decompressed: 0 #pkts not compressed: 0, #pkts compr. failed: 0, #pkts decompress failed: 0
#send errors 0, #recv errors 0 !--- ping packets !--- are successfully exchanged between the
!--- Easy VPN Remote Hardware Client !--- and the Easy VPN Server. local crypto endpt.:
10.66.79.72, remote crypto endpt.: 10.66.79.126 path mtu 1500, ipsec overhead 56, media mtu
1500 current outbound spi: 13flaa83 inbound esp sas: spi: 0xf4dd4178(4108140920) transform:
esp-3des esp-sha-hmac , in use settings ={Tunnel, } slot: 0, conn id: 1, crypto map: mymap
sa timing: remaining key lifetime (k/sec): (4607999/28567) IV size: 8 bytes replay detection
support: Y inbound ah sas: inbound pcp sas: outbound esp sas: spi: 0x13f1aa83(334604931)
transform: esp-3des esp-sha-hmac , in use settings ={Tunnel, } slot: 0, conn id: 2, crypto
map: mymap sa timing: remaining key lifetime (k/sec): (4607999/28567) IV size: 8 bytes
replay detection support: Y outbound ah sas: outbound pcp sas:
```

## Remote-Hardware-Client Cisco IOS Easy VPN

Das <u>Output Interpreter Tool</u> (nur <u>registrierte</u> Kunden) (OIT) unterstützt bestimmte **show**-Befehle. Verwenden Sie das OIT, um eine Analyse der **Ausgabe des** Befehls **show anzuzeigen**.

show crypto isakmp sa: Zeigt alle aktuellen IKE-SAs in einem Peer an.

| 831# <b>show</b> | crypto | isakmp sa  |    |         |         |      |
|------------------|--------|------------|----|---------|---------|------|
| dst              |        | src        |    | state   | conn-id | slot |
| 10.66.79.        | 72     | 10.66.79.1 | 26 | QM_IDLE | 1       | 0    |

• show crypto ipsec sa: Zeigt IPSec SAs an, die zwischen Peers erstellt wurden. 831#show crypto ipsec sa

```
!--- This command is issued after a ping !--- is attempted from the PC behind the !--- Easy
VPN Client to the PC !--- behind the server. interface: Ethernetl Crypto map tag: Ethernetl-
head-0, local addr. 10.66.79.126 protected vrf: local ident (addr/mask/prot/port):
(192.168.1.0/255.255.255.0/0/0) remote ident (addr/mask/prot/port):
(172.16.1.0/255.255.255.0/0/0) current_peer: 10.66.79.72:500 PERMIT, flags={origin_is_acl,}
#pkts encaps: 5, #pkts encrypt: 5, #pkts digest: 5 #pkts decaps: 5, #pkts decrypt: 5, #pkts
verify: 5 #pkts compressed: 0, #pkts decompressed: 0 #pkts not compressed: 0, #pkts compr.
failed: 0 #pkts not decompressed: 0, #pkts decompress failed: 0 #send errors 0, #recv errors
0 !--- ping packets !--- are successfully exchanged between !--- the Easy VPN Remote
Hardware Client !--- and the Easy VPN Server. local crypto endpt.: 10.66.79.126, remote
crypto endpt.: 10.66.79.72 path mtu 1500, media mtu 1500 current outbound spi: F4DD4178
inbound esp sas: spi: 0x13F1AA83(334604931) transform: esp-3des esp-sha-hmac , in use
settings ={Tunnel, } slot: 0, conn id: 20, flow_id: 1, crypto map: Ethernet1-head-0 crypto
engine type: Hardware, engine_id: 2 sa timing: remaining key lifetime (k/sec):
(4444258/28648) ike_cookies: A12E6D0D 2C8D9B92 41AB02FB A00A5B03 IV size: 8 bytes replay
detection support: Y inbound ah sas: inbound pcp sas: outbound esp sas: spi:
0xF4DD4178(4108140920) transform: esp-3des esp-sha-hmac , in use settings ={Tunnel, } slot:
0, conn id: 21, flow_id: 2, crypto map: Ethernet1-head-0 crypto engine type: Hardware,
engine_id: 2 sa timing: remaining key lifetime (k/sec): (4444258/28647) ike_cookies:
A12E6D0D 2C8D9B92 41AB02FB A00A5B03 IV size: 8 bytes replay detection support: Y outbound ah
sas: outbound pcp sas:
```

 show crypto ipsec client ezvpn: Zeigt Konfigurationsinformationen f
ür VPN-Client oder Easy VPN Remote-Ger
ät an.

831#**show crypto ipsec client ezvpn** Easy VPN Remote Phase: 2

```
Tunnel name : vpn-hw-client
Inside interface list: Ethernet0,
Outside interface: Ethernet1
Current State: IPSEC ACTIVE
Last Event: SOCKET_UP
DNS Primary: 172.16.1.1
DNS Secondary: 172.16.1.1
NBMS/WINS Primary: 172.16.1.1
NBMS/WINS Secondary: 172.16.1.1
Default Domain: cisco.com
Split Tunnel List: 1
      Address : 172.16.1.0
                 : 255.255.255.0
      Mask
      Protocol : 0x0
       Source Port: 0
      Dest Port : 0
```

## **Fehlerbehebung**

In diesen Abschnitten finden Sie Informationen zur Fehlerbehebung in Ihrer Konfiguration.

- PIX-Easy VPN-Server
- <u>Remote-Hardware-Client Cisco IOS Easy VPN</u>

Wenn Sie den Easy VPN Remote Hardware Client und den Easy VPN Server wie in diesem Dokument beschrieben eingerichtet haben und weiterhin Probleme auftreten, sammeln Sie die **Debug-**Ausgabe von jedem Gerät und die Ausgabe der Befehle **show** zur Analyse durch das Cisco Technical Assistance Center (TAC).

Weitere Informationen zur Fehlerbehebung finden Sie unter <u>IP Security Troubleshooting -</u> <u>Understanding and Using debug Commands</u> and <u>Troubleshooting the PIX to Pass Data Traffic on</u> <u>a Established IPSec Tunnel (IP-Sicherheitsfehlerbehebung)</u>.

#### **PIX-Easy VPN-Server**

Das <u>Output Interpreter Tool</u> (nur <u>registrierte</u> Kunden) (OIT) unterstützt bestimmte **show**-Befehle. Verwenden Sie das OIT, um eine Analyse der **Ausgabe des** Befehls **show anzuzeigen**.

**Hinweis:** Beachten Sie <u>vor der</u> Verwendung von **Debug-**Befehlen die <u>Informationen</u> zu <u>Debug-</u><u>Befehlen</u>.

• debug crypto ipsec: Zeigt die IPSec-Verhandlungen von Phase 2 an.

life duration (VPI) of 0x0 0x20 0xc4 0x9b

• debug crypto isakmp: Zeigt die ISAKMP-Verhandlungen von Phase 1 an.

Beispielausgabe:

ISAKMP:

pix525(config)# !--- As soon as the crypto ipsec client ezvpn vpn-hw-client command !--- is issued on the outside interface of the Cisco IOS Easy VPN Remote !--- Hardware Client, the server receives an IKE negotiation request. crypto\_isakmp\_process\_block:src:10.66.79.126, dest:10.66.79.72 spt:500 dpt:500 OAK\_AG exchange ISAKMP (0): processing SA payload. message ID = 0ISAKMP (0): Checking ISAKMP transform 1 against priority 10 policy ISAKMP: encryption 3DES-CBC ISAKMP: ISAKMP: ISAKMP: hash SHA default group 2 extended auth pre-share (init) ISAKMP: ISAKMP: life type in seconds ISAKMP: life duration (VPI) of 0x0 0x20 0xc4 0x9b ISAKMP (0): atts are not acceptable. Next payload is 3 ISAKMP (0): Checking ISAKMP transform 2 against priority 10 policy ISAKMP: encryption 3DES-CBC ISAKMP: hash MD5 default group 2 ISAKMP: ISAKMP: extended auth pre-share (init) life type in seconds ISAKMP: ISAKMP: life duration (VPI) of 0x0 0x20 0xc4 0x9b ISAKMP (0): atts are not acceptable. Next payload is 3 ISAKMP (0): Checking ISAKMP transform 3 against priority 10 policy ISAKMP: encryption DES-CBC ISAKMP: hash SHA default group 2 ISAKMP: ISAKMP: extended auth pre-share (init) ISAKMP: life type in seconds

ISAKMP (0): atts are not acceptable. Next payload is 3 ISAKMP (0): Checking ISAKMP transform 4 against priority 10 policy ISAKMP: encryption DES-CBC hash MD5 ISAKMP: ISAKMP: default group 2 ISAKMP: extended auth pre-share (init) life type in seconds ISAKMP: life duration (VPI) of 0x0 0x20 0xc4 0x9b TSAKMP: ISAKMP (0): atts are not acceptable. Next payload is 3 ISAKMP (0): Checking ISAKMP transform 5 against priority 10 policy encryption 3DES-CBC ISAKMP: ISAKMP: hash SHA ISAKMP: default group 2 ISAKMP: auth pre-share ISAKMP: life type in seconds life duration (VPI) of 0x0 0x20 0xc4 0x9b ISAKMP: ISAKMP (0): atts are acceptable. Next payload is 3 ISAKMP (0): processing vendor id payload ISAKMP (0:0): vendor ID is NAT-T ISAKMP (0): processing vendor id payload ISAKMP (0:0): vendor ID is NAT-T ISAKMP (0): processing KE payload. message ID = 0 ISAKMP (0): processing NONCE payload. message ID = 0 ISAKMP (0): processing ID payload. message ID = 0 ISAKMP (0): processing vendor id payload ISAKMP (0): remote peer supports dead peer detection ISAKMP (0): processing vendor id payload ISAKMP (0): received xauth v6 vendor id ISAKMP (0): processing vendor id payload ISAKMP (0): claimed IOS but failed authentication ISAKMP (0): processing vendor id payload ISAKMP (0): speaking to a Unity client ISAKMP (0): ID payload next-payload : 10 : 1 type protocol : 17 : 500 port : 8 length ISAKMP (0): Total payload length: 12 return status is IKMP\_NO\_ERROR crypto\_isakmp\_process\_block:src:10.66.79.126, dest:10.66.79.72 spt:500 dpt:500 OAK\_AG exchange ISAKMP (0): processing HASH payload. message ID = 0 ISAKMP (0): processing NOTIFY payload 24578 protocol 1 spi 0, message ID = 0 ISAKMP (0): processing notify INITIAL\_CONTACTIPSEC(key\_engine): got a queue event... IPSEC(key\_engine\_delete\_sas): rec'd delete notify from ISAKMP IPSEC(key\_engine\_delete\_sas): delete all SAs shared with 10.66.79.126 ISAKMP (0): SA has been authenticated ISAKMP: Created a peer struct for 10.66.79.126, peer port 62465 return status is IKMP\_NO\_ERROR

ISAKMP (0): sending phase 1 RESPONDER\_LIFETIME notify ISAKMP (0): sending NOTIFY message 24576 protocol 1 VPN Peer: ISAKMP: Added new peer: ip:10.66.79.126/500 Total VPN Peers:1 VPN Peer: ISAKMP: Peer ip:10.66.79.126/500 Ref cnt incremented to:1 Total VPN Peers:1 ISAKMP: peer is a remote access client crypto\_isakmp\_process\_block:src:10.66.79.126, dest:10.66.79.72 spt:500 dpt:500 ISAKMP\_TRANSACTION exchange ISAKMP (0:0): processing transaction payload from 10.66.79.126. message ID = 63324444ISAKMP: Config payload CFG\_REQUEST ISAKMP (0:0): checking request: ISAKMP: attribute IP4\_DNS (3) ISAKMP: attribute IP4\_DNS (3) ISAKMP: attribute IP4\_NBNS (4) ISAKMP: attribute IP4\_NBNS (4) ISAKMP: attribute ALT\_SPLIT\_INCLUDE (28676) ISAKMP: attribute ALT\_SPLITDNS\_NAME (28675) ISAKMP: attribute ALT\_DEF\_DOMAIN (28674) ISAKMP: attribute UNKNOWN (28673) Unsupported Attr: 28673 ISAKMP: attribute UNKNOWN (28678) Unsupported Attr: 28678 ISAKMP: attribute ALT\_PFS (28679) ISAKMP: attribute ALT\_BACKUP\_SERVERS (28681) ISAKMP: attribute APPLICATION\_VERSION (7) ISAKMP (0:0): responding to peer config from 10.66.79.126. ID = 2563858956 return status is IKMP\_NO\_ERROR crypto\_isakmp\_process\_block:src:10.66.79.126, dest:10.66.79.72 spt:500 dpt:500 OAK\_QM exchange oakley\_process\_quick\_mode: OAK\_QM\_IDLE ISAKMP (0): processing SA payload. message ID = 3238088328 ISAKMP : Checking IPSec proposal 1 ISAKMP: transform 1, ESP\_3DES ISAKMP: attributes in transform: ISAKMP: encaps is 1 ISAKMP: SA life type in seconds TSAKMP: SA life duration (VPI) of 0x0 0x20 0xc4 0x9b ISAKMP: SA life type in kilobytes ISAKMP: SA life duration (VPI) of 0x0 crypto\_isakmp\_process\_block:src:10.66.79.126, dest:10.66.79.72 spt:500 dpt:500 OAK\_QM exchange ISADB: reaper checking SA 0x3c6420c, conn\_id = 0

### Remote-Hardware-Client Cisco IOS Easy VPN

Das <u>Output Interpreter Tool</u> (nur <u>registrierte</u> Kunden) (OIT) unterstützt bestimmte **show**-Befehle. Verwenden Sie das OIT, um eine Analyse der **Ausgabe des** Befehls **show anzuzeigen**.

**Hinweis:** Beachten Sie <u>vor der</u> Verwendung von **Debug-**Befehlen die <u>Informationen</u> zu <u>Debug-</u><u>Befehlen</u>.

• debug crypto ipsec: Zeigt die IPSec-Verhandlungen von Phase 2 an.

• **debug crypto isakmp**: Zeigt die ISAKMP-Verhandlungen von Phase 1 an. Beispielausgabe:

```
*Mar 1 01:42:18.739: ISAKMP: callback: no SA found for 0.0.0.0/0.0.0.0 [vrf 0]
*Mar 1 01:42:18.739: %CRYPTO-6-ISAKMP_ON_OFF: ISAKMP is ON
*Mar 1 01:42:18.743: ISAKMP: Looking for a matching key for 10.66.79.72 in default
*Mar 1 01:42:18.743: ISAKMP: received ke message (1/1)
*Mar 1 01:42:18.743: ISAKMP:(0:0:N/A:0): SA request profile is (NULL)
*Mar 1 01:42:18.743: ISAKMP: Created a peer struct for 10.66.79.72, peer port 500
*Mar 1 01:42:18.743: ISAKMP: Locking peer struct 0x81F05E5C, IKE refcount
 1 for isakmp_initiator
*Mar 1 01:42:18.747: ISAKMP:(0:0:N/A:0):Setting client config settings 81C8F564
*Mar 1 01:42:18.747: ISAKMP: local port 500, remote port 500
*Mar 1 01:42:18.747: insert sa successfully sa = 81C8EEB8
*Mar 1 01:42:18.747: ISAKMP:(0:0:N/A:0): client mode configured.
     1 01:42:18.751: ISAKMP:(0:0:N/A:0): constructed NAT-T vendor-03 ID
*Mar
*Mar
     1 01:42:18.751: ISAKMP:(0:0:N/A:0): constructed NAT-T vendor-02 ID
*Mar 1 01:42:19.203: ISAKMP:(0:1:HW:2):SA is doing pre-shared key authentication
 plus XAUTH using id type ID_KEY_ID
*Mar 1 01:42:19.203: ISAKMP (0:268435457): ID payload
       next-payload : 13
                   : 11
       type
       group id
                   : vpn-hw-client-group
                   : 17
       protocol
                    : 0
       port
       length : 27
*Mar 1 01:42:19.203: ISAKMP:(0:1:HW:2):Total payload length: 27
*Mar 1 01:42:19.207: ISAKMP:(0:1:HW:2):Input = IKE_MESG_FROM_IPSEC, IKE_SA_REQ_AM
*Mar 1 01:42:19.207: ISAKMP:(0:1:HW:2):Old State = IKE READY New State = IKE I AM1
*Mar 1 01:42:19.207: ISAKMP:(0:1:HW:2): beginning Aggressive Mode exchange
*Mar
     1 01:42:19.207: ISAKMP:(0:1:HW:2): sending packet to 10.66.79.72
 my_port 500 peer_port 500 (I) AG_INIT_EXCH
*Mar 1 01:42:19.267: ISAKMP (0:268435457): received packet from 10.66.79.72
 dport 500 sport 500 Global (I) AG_INIT_EXCH
*Mar 1 01:42:19.271: ISAKMP:(0:1:HW:2): processing SA payload. message ID = 0
*Mar 1 01:42:19.271: ISAKMP:(0:1:HW:2): processing ID payload. message ID = 0
*Mar 1 01:42:19.271: ISAKMP (0:268435457): ID payload
       next-payload : 10
                    : 1
       type
                   : 10.66.79.72
       address
       protocol
                   : 17
       port
                   : 500
                    : 12
       length
*Mar 1 01:42:19.271: ISAKMP:(0:1:HW:2): processing vendor id payload
*Mar
     1 01:42:19.271: ISAKMP:(0:1:HW:2): vendor ID seems Unity/DPD but major
 215 mismatch
*Mar 1 01:42:19.275: ISAKMP:(0:1:HW:2): vendor ID is XAUTH
*Mar 1 01:42:19.275: ISAKMP:(0:1:HW:2): processing vendor id payload
*Mar 1 01:42:19.275: ISAKMP:(0:1:HW:2): vendor ID is DPD
*Mar 1 01:42:19.275: ISAKMP:(0:1:HW:2): processing vendor id payload
*Mar 1 01:42:19.275: ISAKMP:(0:1:HW:2): vendor ID is Unity
*Mar 1 01:42:19.275: ISAKMP:(0:1:HW:2): local preshared key found
*Mar 1 01:42:19.275: ISAKMP : Scanning profiles for xauth ...
*Mar 1 01:42:19.279: ISAKMP:(0:1:HW:2): Authentication by xauth preshared
*Mar 1 01:42:19.279: ISAKMP:(0:1:HW:2):Checking ISAKMP transform 1 against
 priority 65527 policy
*Mar 1 01:42:19.279: ISAKMP:
                                 encryption 3DES-CBC
*Mar 1 01:42:19.279: ISAKMP:
                                 hash SHA
     1 01:42:19.279: ISAKMP:
*Mar
                                 default group 2
*Mar 1 01:42:19.279: ISAKMP:
                                 auth pre-share
*Mar 1 01:42:19.279: ISAKMP:
                                 life type in seconds
*Mar 1 01:42:19.279: ISAKMP: life duration (VPI) of 0x0 0x20 0xC4 0x9B
*Mar 1 01:42:19.279: ISAKMP:(0:1:HW:2):Authentication method offered does
 not match policy!
*Mar 1 01:42:19.283: ISAKMP:(0:1:HW:2):atts are not acceptable.
```

831(config-if)#crypto ipsec client ezvpn vpn-hw-client

```
Next payload is 0
*Mar 1 01:42:19.283: ISAKMP:(0:1:HW:2):Checking ISAKMP transform 1
 against priority 65528 policy
*Mar 1 01:42:19.283: ISAKMP:
                                 encryption 3DES-CBC
                                hash SHA
*Mar 1 01:42:19.283: ISAKMP:
*Mar 1 01:42:19.283: ISAKMP:
                                default group 2
                                auth pre-share
*Mar 1 01:42:19.283: ISAKMP:
*Mar 1 01:42:19.283: ISAKMP: life type in seconds
*Mar 1 01:42:19.283: ISAKMP: life duration (VPI) of 0x0 0x20 0xC4 0x9B
*Mar 1 01:42:19.283: ISAKMP:(0:1:HW:2):Hash algorithm offered does not
 match policy!
*Mar 1 01:42:19.283: ISAKMP:(0:1:HW:2):atts are not acceptable. Next
pavload is 0
*Mar 1 01:42:19.287: ISAKMP:(0:1:HW:2):Checking ISAKMP transform 1
 against priority 65529 policy
*Mar 1 01:42:19.287: ISAKMP:
                               encryption 3DES-CBC
*Mar 1 01:42:19.287: ISAKMP:
                                 hash SHA
*Mar 1 01:42:19.287: ISAKMP:
                                default group 2
                                auth pre-share
*Mar 1 01:42:19.287: ISAKMP:
*Mar 1 01:42:19.287: ISAKMP:
                                 life type in seconds
*Mar 1 01:42:19.287: ISAKMP: Iffe type in seconds
*Mar 1 01:42:19.287: ISAKMP: life duration (VPI) of 0x0 0x20 0xC4 0x9B
*Mar 1 01:42:19.287: ISAKMP:(0:1:HW:2):Encryption algorithm offered does
 not match policy!
*Mar 1 01:42:19.287: ISAKMP:(0:1:HW:2):atts are not acceptable.
 Next payload is 0
*Mar 1 01:42:19.291: ISAKMP:(0:1:HW:2):Checking ISAKMP transform
 1 against priority 65530 policy
*Mar 1 01:42:19.291: ISAKMP:
                                  encryption 3DES-CBC
                                 hash SHA
*Mar 1 01:42:19.291: ISAKMP:
                                 default group 2
*Mar
     1 01:42:19.291: ISAKMP:
*Mar 1 01:42:19.291: ISAKMP:
                                 auth pre-share
*Mar 1 01:42:19.291: ISAKMP:
                                 life type in seconds
*Mar 1 01:42:19.291: ISAKMP: life duration (VPI) of 0x0 0x20 0xC4 0x9B
*Mar 1 01:42:19.291: ISAKMP:(0:1:HW:2):Encryption algorithm offered
 does not match policy!
*Mar 1 01:42:19.291: ISAKMP:(0:1:HW:2):atts are not acceptable. Next
 payload is 0
*Mar 1 01:42:19.295: ISAKMP:(0:1:HW:2):Checking ISAKMP transform 1
 against priority 65531 policy
*Mar 1 01:42:19.295: ISAKMP:
                                 encryption 3DES-CBC
*Mar 1 01:42:19.295: ISAKMP:
                                 hash SHA
*Mar 1 01:42:19.295: ISAKMP:
                                 default group 2
*Mar 1 01:42:19.295: ISAKMP:
                                  auth pre-share
*Mar
     1 01:42:19.295: ISAKMP:
                                  life type in seconds
*Mar 1 01:42:19.295: ISAKMP:
                                  life duration (VPI) of 0x0 0x20 0xC4 0x9B
*Mar 1 01:42:19.295: ISAKMP:(0:1:HW:2):atts are acceptable. Next payload is 0
*Mar 1 01:42:19.295: ISAKMP:(0:1:HW:2): processing KE payload. message ID = 0
*Mar 1 01:42:19.747: ISAKMP:(0:1:HW:2): processing NONCE payload. message ID = 0
*Mar 1 01:42:19.747: ISAKMP:(0:1:HW:2):SKEYID state generated
*Mar 1 01:42:19.747: ISAKMP:(0:1:HW:2): processing HASH payload. message ID = 0
*Mar 1 01:42:19.751: ISAKMP:(0:1:HW:2):SA authentication status:
       authenticated
*Mar 1 01:42:19.751: ISAKMP:(0:1:HW:2):SA has been authenticated with 10.66.79.72
*Mar 1 01:42:19.751: ISAKMP: Trying to insert a peer
 10.66.79.126/10.66.79.72/500/, and inserted successfully.
*Mar 1 01:42:19.751: ISAKMP:(0:1:HW:2):Send initial contact
*Mar 1 01:42:19.759: ISAKMP:(0:1:HW:2): sending packet to 10.66.79.72
 my_port 500 peer_port 500 (I) AG_INIT_EXCH
*Mar 1 01:42:19.759: ISAKMP:(0:1:HW:2):Input = IKE_MESG_FROM_PEER, IKE_AM_EXCH
*Mar 1 01:42:19.759: ISAKMP:(0:1:HW:2):Old State = IKE_I_AM1
 New State = IKE_P1_COMPLETE
*Mar 1 01:42:19.763: ISAKMP:(0:1:HW:2):Need config/address
*Mar 1 01:42:19.763: ISAKMP:(0:1:HW:2):Need config/address
```

\*Mar 1 01:42:19.763: ISAKMP: set new node -1731108340 to CONF\_ADDR \*Mar 1 01:42:19.763: ISAKMP: Sending APPLICATION\_VERSION string: Cisco IOS Software, C831 Software (C831-K9O3SY6-M), Version 12.3(8)T, RELEASE SOFTWARE (fc2) Technical Support: http://www.cisco.com/techsupport Copyright (c) 1986-2004 by Cisco Systems, Inc. Compiled Fri 14-May-04 01:40 by eaarmas \*Mar 1 01:42:19.775: ISAKMP:(0:1:HW:2): initiating peer config to 10.66.79.72. ID = -1731108340\*Mar 1 01:42:19.775: ISAKMP:(0:1:HW:2): sending packet to 10.66.79.72 my\_port 500 peer\_port 500 (I) CONF\_ADDR \*Mar 1 01:42:19.775: ISAKMP:(0:1:HW:2):Input = IKE\_MESG\_INTERNAL, IKE\_PHASE1\_COMPLETE \*Mar 1 01:42:19.775: ISAKMP:(0:1:HW:2):Old State = IKE\_P1\_COMPLETE New State = IKE\_CONFIG\_MODE\_REQ\_SENT \*Mar 1 01:42:19.775: ISAKMP (0:268435457): received packet from 10.66.79.72 dport 500 sport 500 Global (I) CONF\_ADDR \*Mar 1 01:42:19.779: ISAKMP: set new node -531260300 to CONF\_ADDR \*Mar 1 01:42:19.783: ISAKMP:(0:1:HW:2): processing HASH payload. message ID = -531260300\*Mar 1 01:42:19.783: ISAKMP:(0:1:HW:2): processing NOTIFY RESPONDER\_LIFETIME protocol 1 spi 0, message ID = -531260300, sa = 81C8EEB8 \*Mar 1 01:42:19.783: ISAKMP:(0:1:HW:2):SA authentication status: authenticated \*Mar 1 01:42:19.787: ISAKMP:(0:1:HW:2): processing responder lifetime \*Mar 1 01:42:19.787: ISAKMP:(0:1:HW:2): start processing isakmp responder lifetime \*Mar 1 01:42:19.787: ISAKMP:(0:1:HW:2): restart ike sa timer to 86400 secs \*Mar 1 01:42:19.787: ISAKMP:(0:1:HW:2):deleting node -531260300 error FALSE reason "Informational (in) state 1" \*Mar 1 01:42:19.787: ISAKMP:(0:1:HW:2):Input = IKE\_MESG\_FROM\_PEER, IKE\_INFO\_NOTIFY \*Mar 1 01:42:19.787: ISAKMP:(0:1:HW:2):Old State = IKE\_CONFIG\_MODE\_REQ\_SENT New State = IKE\_CONFIG\_MODE\_REQ\_SENT \*Mar 1 01:42:19.791: ISAKMP (0:268435457): received packet from 10.66.79.72 dport 500 sport 500 Global (I) CONF\_ADDR \*Mar 1 01:42:19.795: ISAKMP:(0:1:HW:2):processing transaction payload from 10.66.79.72. message ID = -1731108340\*Mar 1 01:42:19.795: ISAKMP: Config payload REPLY \*Mar 1 01:42:19.799: ISAKMP(0:268435457) process config reply \*Mar 1 01:42:19.799: ISAKMP:(0:1:HW:2):deleting node -1731108340 error FALSE reason "Transaction mode done" \*Mar 1 01:42:19.799: ISAKMP:(0:1:HW:2):Input = IKE\_MESG\_FROM\_PEER, IKE\_CFG\_REPLY \*Mar 1 01:42:19.799: ISAKMP:(0:1:HW:2):Old State = IKE CONFIG MODE REQ SENT New State = IKE\_P1\_COMPLETE \*Mar 1 01:42:19.807: ISAKMP:(0:1:HW:2):Input = IKE\_MESG\_INTERNAL, IKE\_PHASE1\_COMPLETE \*Mar 1 01:42:19.807: ISAKMP:(0:1:HW:2):Old State = IKE\_P1\_COMPLETE New State = IKE\_P1\_COMPLETE \*Mar 1 01:42:19.815: IPSEC(sa\_request): , (key eng. msg.) OUTBOUND local= 10.66.79.126, remote= 10.66.79.72, local\_proxy= 192.168.1.0/255.255.255.0/0/0 (type=4), remote\_proxy= 172.16.1.0/255.255.255.0/0/0 (type=4), protocol= ESP, transform= esp-3des esp-sha-hmac (Tunnel), lifedur= 2147483s and 4608000kb, spi= 0x13F1AA83(334604931), conn\_id= 0, keysize= 0, flags= 0x400A \*Mar 1 01:42:19.815: IPSEC(sa\_request): , (key eng. msg.) OUTBOUND local= 10.66.79.126, remote= 10.66.79.72,

```
local_proxy= 192.168.1.0/255.255.255.0/0/0 (type=4),
   remote_proxy= 172.16.1.0/255.255.255.0/0/0 (type=4),
   protocol= ESP, transform= esp-3des esp-md5-hmac (Tunnel),
   lifedur= 2147483s and 4608000kb,
    spi= 0xAD8C95C7(2911671751), conn_id= 0, keysize= 0, flags= 0x400A
*Mar 1 01:42:19.819: IPSEC(sa_request): ,
  (key eng. msg.) OUTBOUND local= 10.66.79.126, remote= 10.66.79.72,
    local_proxy= 192.168.1.0/255.255.255.0/0/0 (type=4),
   remote_proxy= 172.16.1.0/255.255.255.0/0/0 (type=4),
   protocol= ESP, transform= esp-des esp-sha-hmac (Tunnel),
    lifedur= 2147483s and 4608000kb,
   spi= 0x7B5EBFA(129362938), conn_id= 0, keysize= 0, flags= 0x400A
*Mar 1 01:42:19.819: IPSEC(sa_request): ,
  (key eng. msg.) OUTBOUND local= 10.66.79.126, remote= 10.66.79.72,
    local_proxy= 192.168.1.0/255.255.255.0/0/0 (type=4),
   remote_proxy= 172.16.1.0/255.255.255.0/0/0 (type=4),
   protocol= ESP, transform= esp-des esp-md5-hmac (Tunnel),
   lifedur= 2147483s and 4608000kb,
   spi= 0x702568AE(1881499822), conn_id= 0, keysize= 0, flags= 0x400A
*Mar 1 01:42:19.823: ISAKMP: received ke message (1/4)
*Mar 1 01:42:19.823: ISAKMP: set new node 0 to QM_IDLE
*Mar 1 01:42:19.823: ISAKMP:(0:1:HW:2): sitting IDLE. Starting QM
 immediately (QM_IDLE
                          )
*Mar 1 01:42:19.823: ISAKMP:(0:1:HW:2):beginning Quick Mode exchange,
 M-ID of -1056878968
*Mar 1 01:42:19.835: ISAKMP:(0:1:HW:2): sending packet to 10.66.79.72
 my_port 500 peer_port 500 (I) QM_IDLE
*Mar 1 01:42:19.835: ISAKMP:(0:1:HW:2):Node -1056878968, Input =
 IKE_MESG_INTERNAL, IKE_INIT_QM
*Mar 1 01:42:19.843: ISAKMP:(0:1:HW:2):Old State = IKE_QM_READY
 New State = IKE_QM_I_QM1
*Mar 1 01:42:19.859: ISAKMP (0:268435457): received packet from
 10.66.79.72 dport 500 sport 500 Global (I) QM_IDLE
*Mar 1 01:42:19.863: ISAKMP:(0:1:HW:2): processing HASH payload.
 message ID = -1056878968
*Mar 1 01:42:19.863: ISAKMP:(0:1:HW:2): processing SA payload.
 message ID = -1056878968
*Mar 1 01:42:19.863: ISAKMP:(0:1:HW:2):Checking IPSec proposal 1
*Mar 1 01:42:19.863: ISAKMP: transform 1, ESP_3DES
*Mar 1 01:42:19.863: ISAKMP: attributes in transform:
*Mar 1 01:42:19.863: ISAKMP:
                                encaps is 1 (Tunnel)
*Mar 1 01:42:19.867: ISAKMP:
                                 SA life type in seconds
                                 SA life duration (VPI) of 0x0 0x20 0xC4 0x9B
*Mar 1 01:42:19.867: ISAKMP:
                                 SA life type in kilobytes
*Mar
     1 01:42:19.867: ISAKMP:
                               SA life duration (VPI) of 0x0 0x46 0x50 0x0
authenticator is HMAC-SHA
*Mar 1 01:42:19.867: ISAKMP:
*Mar 1 01:42:19.867: ISAKMP:
*Mar 1 01:42:19.867: ISAKMP:(0:1:HW:2):atts are acceptable.
*Mar 1 01:42:19.871: IPSEC(validate_proposal_request): proposal part #1,
  (key eng. msg.) INBOUND local= 10.66.79.126, remote= 10.66.79.72,
    local_proxy= 192.168.1.0/255.255.255.0/0/0 (type=4),
   remote_proxy= 172.16.1.0/255.255.255.0/0/0 (type=4),
   protocol= ESP, transform= esp-3des esp-sha-hmac (Tunnel),
    lifedur= 0s and 0kb,
    spi= 0x0(0), conn_id= 0, keysize= 0, flags= 0x2
*Mar 1 01:42:19.871: Crypto mapdb : proxy_match
                   : 192.168.1.0
       src addr
                   : 172.16.1.0
       dst addr
                   : 0
       protocol
       src port
                    : 0
                    : 0
       dst port
*Mar 1 01:42:19.871: ISAKMP:(0:1:HW:2): processing NONCE payload.
 message ID = -1056878968
*Mar 1 01:42:19.875: ISAKMP:(0:1:HW:2): processing ID payload.
 message ID = -1056878968
```

```
*Mar 1 01:42:19.875: ISAKMP:(0:1:HW:2): processing ID payload.
 message ID = -1056878968
*Mar 1 01:42:19.875: ISAKMP:(0:1:HW:2): processing NOTIFY
 RESPONDER_LIFETIME protocol 3
       spi 4108140920, message ID = -1056878968, sa = 81C8EEB8
*Mar 1 01:42:19.875: ISAKMP:(0:1:HW:2):SA authentication status:
       authenticated
*Mar 1 01:42:19.875: ISAKMP:(0:1:HW:2): processing responder lifetime
*Mar 1 01:42:19.875: ISAKMP (268435457): responder lifetime of 28800s
*Mar 1 01:42:19.879: IPSec: Flow_switching Allocated flow for flow_id 268435457
*Mar 1 01:42:19.879: IPSec: Flow_switching Allocated flow for flow_id 268435458
*Mar 1 01:42:19.887: %CRYPTO-5-SESSION_STATUS: Crypto tunnel is UP
 Peer 10.66.79.72:500
                           Id: 10.66.79.72
*Mar 1 01:42:19.887: ISAKMP: Locking peer struct 0x81F05E5C, IPSEC
 refcount 1 for for stuff_ke
*Mar 1 01:42:19.887: ISAKMP:(0:1:HW:2): Creating IPSec SAs
*Mar 1 01:42:19.895:
                            inbound SA from 10.66.79.72 to 10.66.79.126
 (f/i) 0/ 0
      (proxy 172.16.1.0 to 192.168.1.0)
*Mar 1 01:42:19.895: has spi 0x13F1AA83 and conn_id 20 and flags 2
                           lifetime of 28790 seconds
*Mar 1 01:42:19.895:
                         lifetime of 4608000 kilobytes
*Mar 1 01:42:19.895:
*Mar 1 01:42:19.895:
                           has client flags 0x0
                        outbound SA from 10.66.79.126 to 10.66.79.72
*Mar 1 01:42:19.895:
(f/i) 0/0
       (proxy 192.168.1.0 to 172.16.1.0)
*Mar 1 01:42:19.895: has spi -186826376 and conn_id 21 and flags A
                            lifetime of 28790 seconds
*Mar 1 01:42:19.895:
                            lifetime of 4608000 kilobytes
*Mar 1 01:42:19.895:
*Mar 1 01:42:19.895:
                            has client flags 0x0
*Mar 1 01:42:19.899: IPSEC(key_engine): got a queue event with 2 kei messages
*Mar 1 01:42:19.899: IPSEC(initialize_sas): ,
  (key eng. msg.) INBOUND local= 10.66.79.126, remote= 10.66.79.72,
   local_proxy= 192.168.1.0/255.255.255.0/0/0 (type=4),
   remote_proxy= 172.16.1.0/255.255.255.0/0/0 (type=4),
   protocol= ESP, transform= esp-3des esp-sha-hmac (Tunnel),
   lifedur= 28790s and 4608000kb,
   spi= 0x13F1AA83(334604931), conn_id= 268435476, keysize= 0, flags= 0x2
*Mar 1 01:42:19.899: IPSEC(initialize_sas): ,
  (key eng. msg.) OUTBOUND local= 10.66.79.126, remote= 10.66.79.72,
   local_proxy= 192.168.1.0/255.255.255.0/0/0 (type=4),
   remote_proxy= 172.16.1.0/255.255.255.0/0/0 (type=4),
   protocol= ESP, transform= esp-3des esp-sha-hmac (Tunnel),
   lifedur= 28790s and 4608000kb,
   spi= 0xF4DD4178(4108140920), conn_id= 268435477, keysize= 0, flags= 0xA
*Mar 1 01:42:19.903: Crypto mapdb : proxy_match
       src addr : 192.168.1.0
                   : 172.16.1.0
       dst addr
                   : 0
       protocol
       src port
                   : 0
                 : 0
       dst port
*Mar 1 01:42:19.903: IPSEC(crypto_ipsec_sa_find_ident_head):
reconnecting with the same proxies and 10.66.79.72
*Mar 1 01:42:19.903: IPSEC(policy_db_add_ident): src 192.168.1.0,
dest 172.16.1.0, dest_port 0
*Mar 1 01:42:19.907: IPSEC(create_sa): sa created,
  (sa) sa_dest= 10.66.79.126, sa_prot= 50,
   sa_spi= 0x13F1AA83(334604931),
   sa_trans= esp-3des esp-sha-hmac , sa_conn_id= 268435476
*Mar 1 01:42:19.907: IPSEC(create_sa): sa created,
  (sa) sa_dest= 10.66.79.72, sa_prot= 50,
   sa_spi= 0xF4DD4178(4108140920),
   sa_trans= esp-3des esp-sha-hmac , sa_conn_id= 268435477
```

```
*Mar 1 01:42:19.911: ISAKMP:(0:1:HW:2): sending packet to
10.66.79.72 my_port 500 peer_port 500 (I) QM_IDLE
*Mar 1 01:42:19.911: ISAKMP:(0:1:HW:2):deleting node -1056878968
error FALSE reason "No Error"
*Mar 1 01:42:19.911: ISAKMP:(0:1:HW:2):Node -1056878968, Input =
IKE_MESG_FROM_PEER, IKE_QM_EXCH
*Mar 1 01:42:19.911: ISAKMP:(0:1:HW:2):Old State = IKE_QM_I_QM1
New State = IKE_QM_PHASE2_COMPLETE
*Mar 1 01:43:09.787: ISAKMP:(0:1:HW:2):purging node -531260300
*Mar 1 01:43:09.799: ISAKMP:(0:1:HW:2):purging node -1731108340
*Mar 1 01:43:09.911: ISAKMP:(0:1:HW:2):purging node -1056878968
```

• **debug vpnclient**: Zeigt die Verhandlungen speziell für den VPN-Client an. Beispielausgabe:

831(config)#int eth 1 831(config-if)#crypto ipsec client ezvpn vpn-hw-client \*Mar 1 01:49:26.543: %CRYPTO-6-ISAKMP\_ON\_OFF: ISAKMP is ON \*Mar 1 01:49:26.547: EZVPN(vpn-hw-client): Current State: IDLE \*Mar 1 01:49:26.547: EZVPN(vpn-hw-client): Event: VALID\_CONFIG\_ENTERED \*Mar 1 01:49:26.547: EZVPN(vpn-hw-client): ezvpn\_check\_tunnel\_interface\_state \*Mar 1 01:49:26.547: EZVPN(vpn-hw-client): New State: VALID\_CFG \*Mar 1 01:49:26.547: EZVPN(vpn-hw-client): Current State: VALID\_CFG \*Mar 1 01:49:26.547: EZVPN(vpn-hw-client): Event: VALID\_CONFIG\_ENTERED \*Mar 1 01:49:26.547: EZVPN(vpn-hw-client): No state change \*Mar 1 01:49:26.547: EZVPN(vpn-hw-client): Current State: VALID\_CFG \*Mar 1 01:49:26.551: EZVPN(vpn-hw-client): Event: TUNNEL\_INTERFACE\_UP \*Mar 1 01:49:26.551: EZVPN(vpn-hw-client): ezvpn\_check\_tunnel\_interface\_address \*Mar 1 01:49:26.551: EZVPN(vpn-hw-client): New State: TUNNEL\_INT\_UP \*Mar 1 01:49:26.551: EZVPN(vpn-hw-client): Current State: TUNNEL\_INT\_UP \*Mar 1 01:49:26.551: EZVPN(vpn-hw-client): Event: TUNNEL\_HAS\_PUBLIC\_IP\_ADD \*Mar 1 01:49:26.551: EZVPN(vpn-hw-client): New State: CONNECT\_REQUIRED \*Mar 1 01:49:26.551: EZVPN(vpn-hw-client): Current State: CONNECT\_REQUIRED \*Mar 1 01:49:26.551: EZVPN(vpn-hw-client): Event: CONNECT \*Mar 1 01:49:26.555: EZVPN(vpn-hw-client): ezvpn\_connect\_request \*Mar 1 01:49:26.555: EZVPN(vpn-hw-client): New State: READY \*Mar 1 01:49:27.535: EZVPN(vpn-hw-client): Current State: READY \*Mar 1 01:49:27.535: EZVPN(vpn-hw-client): Event: CONN\_UP \*Mar 1 01:49:27.535: EZVPN(vpn-hw-client): ezvpn\_conn\_up A12E6D0D D9C3B1AE 41AB02FB 62DD1B01 \*Mar 1 01:49:27.539: EZVPN(vpn-hw-client): No state change \*Mar 1 01:49:27.563: EZVPN(vpn-hw-client): Current State: READY \*Mar 1 01:49:27.563: EZVPN(vpn-hw-client): Event: MODE\_CONFIG\_REPLY \*Mar 1 01:49:27.563: EZVPN(vpn-hw-client): ezvpn\_mode\_config \*Mar 1 01:49:27.563: EZVPN(vpn-hw-client): ezvpn\_parse\_mode\_config\_msg \*Mar 1 01:49:27.563: EZVPN: Attributes sent in message: \*Mar 1 01:49:27.563: DNS Primary: 172.16.1.1 \*Mar 1 01:49:27.567: DNS Secondary: 172.16.1.1 \*Mar 1 01:49:27.567: NBMS/WINS Primary: 172.16.1.1 \*Mar 1 01:49:27.567: NBMS/WINS Secondary: 172.16.1.1 \*Mar 1 01:49:27.567: Split Tunnel List: 1 \*Mar 1 01:49:27.567: Address : 172.16.1.0 : 255.255.255.0 1 01:49:27.567: \*Mar Mask Protocol : 0x0 \*Mar 1 01:49:27.567: \*Mar 1 01:49:27.567: Source Port: 0 \*Mar 1 01:49:27.567: Dest Port : 0 \*Mar 1 01:49:27.567: Default Domain: cisco.com \*Mar 1 01:49:27.567: EZVPN: Unknown/Unsupported Attr: PFS (0x7007) \*Mar 1 01:49:27.571: EZVPN(vpn-hw-client): ezvpn\_nat\_config \*Mar 1 01:49:27.571: EZVPN: close old connection, len 0 \*Mar 1 01:49:27.575: EZVPN(vpn-hw-client): New State: SS\_OPEN \*Mar 1 01:49:27.587: EZVPN(vpn-hw-client): Current State: SS\_OPEN

```
*Mar 1 01:49:27.587: EZVPN(vpn-hw-client): Event: SOCKET_READY
*Mar 1 01:49:27.587: EZVPN(vpn-hw-client): No state change
*Mar 1 01:49:27.619: %CRYPTO-5-SESSION_STATUS: Crypto tunnel is UP
Peer 10.66.79.72:500 Id: 10.66.79.72
*Mar 1 01:49:27.623: EZVPN(vpn-hw-client): Current State: SS_OPEN
*Mar 1 01:49:27.623: EZVPN(vpn-hw-client): No state change
*Mar 1 01:49:27.623: EZVPN(vpn-hw-client): No state change
*Mar 1 01:49:27.627: EZVPN(vpn-hw-client): Current State: SS_OPEN
*Mar 1 01:49:27.627: EZVPN(vpn-hw-client): Event: SOCKET_UP
*Mar 1 01:49:27.631: ezvpn_socket_up
*Mar 1 01:49:27.631: EZVPN(vpn-hw-client): New State: IPSEC_ACTIVE
```

# Zugehörige Informationen

- Support-Seite für die Serie PIX 500
- Dokumentation für PIX-Firewall
- PIX-Befehlsreferenzen
- Support-Seite für IPSec-Aushandlung/IKE-Protokolle